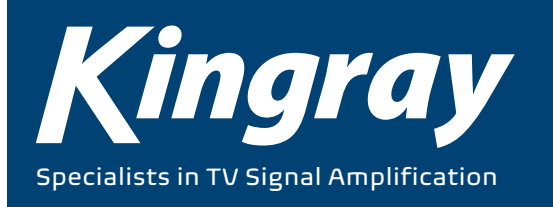

# **INSTALLATION MANUAL**

# **MODEL: KRH100**

4 x DVB-S/S2/T/T2/C to 4 x DVB-T/C

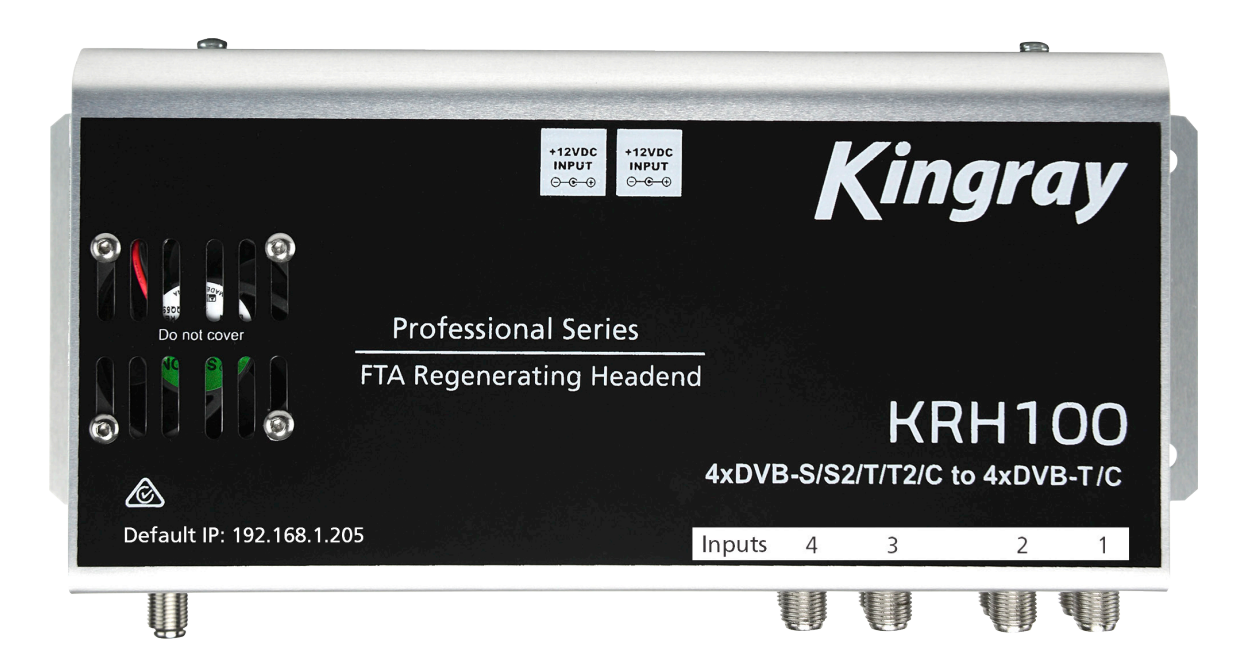

kingray.net.au

## **1. IMPORTANT SAFETY PRECAUTIONS INFORMATION**

## READ THE FOLLOWING WARNINGS BEFORE YOU USE YOUR DEVICE

## WARNING

The following safety precautions must be observed to prevent fire or electric shock hazard. Safety precautions include but are not restricted to the following:

## **POWER SUPPLY:**

- Operate the unit only within the voltage range defined.
- Occasionally check the power connector and remove dirt or dust that may have accumulated.
- Use only the power supply that comes with your unit.
- Do not operate the unit or plug in the power supply if it is broken, split, or damaged in any way.
- Do not place the power supply next to heating devices.
- Do not pull it, place heavy objects on it or damage it in any way.
- Keep it out of reach of children.
- Always carefully disconnect all plugs by pulling on the plug and not on the cord.
- Make sure the unit's power supply is turned off before removing it from an outlet.
- Disconnect the power supply when the unit is not in use for long periods of time or during storms.
- Do not connect the unit to a multiple-outlet to avoid plug overheating.

## **DISASSEMBLING:**

- This unit contains parts that cannot be repaired by the user.
- Do not disassemble or try to repair it as this will void all warranties.
- Please contact the manufacturer if you experience any problems with your unit.

## WATER/HUMIDITY:

- Do not keep the unit in a humid place or near water.
- Do not plug/unplug the unit with wet hands.

## FIRE:

- Never place a candle or another source of fire on the unit as it may fall and start a fire.
- If the power supply is damaged or destroyed, or if there is a sudden loss of picture during operation, or if you notice a strange smell or there is smoke, immediately switch the unit off, disconnect the power supply and contact the manufacturer's technical support department.

## **INSTALLATION / STORAGE:**

- This unit contains high precision pieces of electronics. To ensure optimal performance and avoid damage, do not store it in any location where it may collect dirt, duct, lint, etc. Do not expose it to extreme heat or cold (e.g. in direct sunlight, near a heater or in the car during the day). Place the unit in a secure place to avoid falls.
- Before moving the unit, always unplug all cords first.
- When installing the unit, make sure that an outlet is within easy reach. In case of malfunction, switch the unit off and unplug the power supply. When the unit is not in use for a long period of time, make sure that the power supply is disconnected.

## **CONNECTIVITY:**

• Before connecting the unit to other electronic devices, always switch off and unplug all devices.

## **MAINTENANCE:**

• Do not spill liquids on the unit. Do not use any diluents or volatile liquid to clean the unit. Instead, use a soft slightly damp cloth and allow the unit to dry completely before using again.

## HANDLING:

- Do not poke your finger into the openings on your unit.
- Never put paper, metal parts or other objects into the openings of your unit. If you suspect that there are foreign parts in your unit, switch it off and unplug the power supply. Contact the manufacturer's technical support department.
- Do not step on or place heavy objects on top of the unit. To avoid hardware damage, handle all buttons, connectors and switches gently.

## 2. INTRO

Congratulations on purchasing the KRH100. You now own a high quality, professional DTV headend. To get the most out of your purchase, please take the time to carefully read through this manual.

## **3. INSTRUCTIONS**

## 3.1 - DESCRIPTION:

The KRH100 is a very powerful, all-in-one mini headend device, able to receive up to 4 independent satellite (DVB-S/S2), terrestrial (DVB-T/T2) or cable (DVB-C) signals and convert them either in 4 x DVB-T/C RF output channels. It supports "pool" technology, meaning that the user is able to select any program from any of the 4 inputs and assign them to any of the 4 outputs providing great flexibility. The embedded web server of the KRH100 provides a very friendly user interface as well as the ability of remote or local control of the device via LAN.

Its small size and its powerful features render the KRH100 the ideal solution in case you want to distribute FTA (Free-To-Air) TV programs coming from satellite (DVB-S/S2), terrestrial (DVB-T/T2) or cable (DVB-C) sources to a CATV installation using the DVB-T/C.

## 3.2 - FEATURES:

- 4 x independent multi-standard inputs DVB-S/S2/T/T2/C
- 1 x RF output containing up to 4 x DVB-T/C channels (software selectable)
- "Pool" technology
- MER value > 42dB
- PID filtering
- Redundancy mode compatible
- Custom NIT/SDT
- Local or remote control via webserver
- User friendly interface
- Wall or rack mount options
- SNMP v2
- Ultra-compact in size
- 5 Year Warranty (KRH100), 3 Year Warranty (Power Supply)

## 3.2.1 - AUTO-RESET FUNCTIONS AND WATCHDOG

During the normal operation of the KRH100, the main CPU monitors all the internal parts in order to ensure that the device works normally. In case of an internal error or module failure, the KRH100 immediately initiates the recovery procedure by resetting the appropriate module or the device.

Finally, watchdog timers ensure that the device will be reset in case of CPU failure.

## 3.2.2 - "POOL" TECHNOLOGY

The KRH100 supports "pool" technology, meaning that the user is able to select any TV or Radio program from any input and assign it to any of the 4 output channels providing great flexibility.

## 3.2.3 - DVB-T OR DVB-C COMPLIANT

The user is able to software select the modulation standard, between DVB-T and DVB-C, of the KRH100 without the need of any firmware upgrade.

## 3.2.4 – CUSTOM NIT/SDT

Using the KRH100 the user is able to create custom NIT and SDT tables according to their needs.

## 3.2.5 – DUAL POWER SUPPLIES

The KRH100 is powered from one or two external power supplies of +12VDC/2.5A. In case we connect two external power supplies then they will work in redundancy mode. Thus, in case of failure of one of the two external power supplies the device will continue working without stopping.

## 3.3 – BLOCK DIAGRAM:

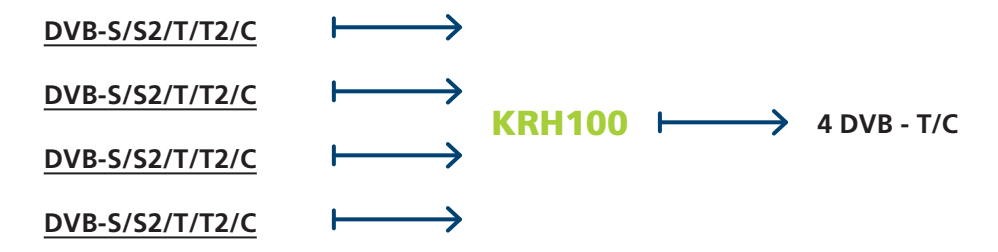

## **3.4 - PRODUCT DRAWING VIEWS:**

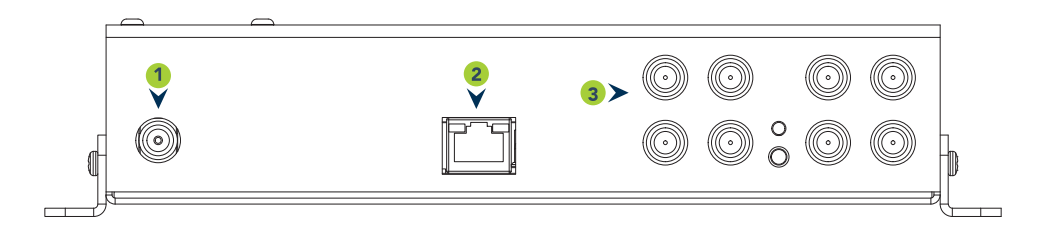

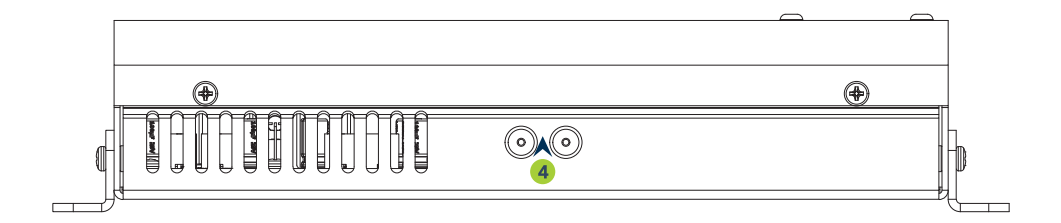

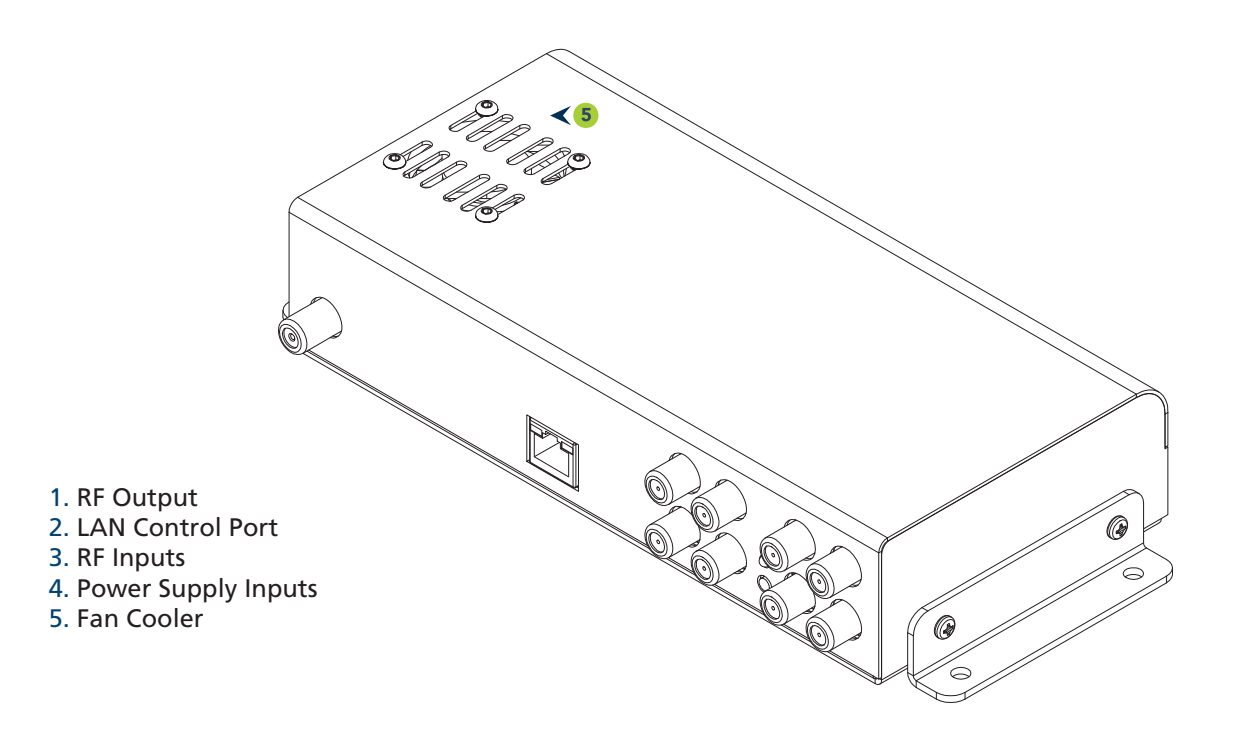

## **4. INSTALLATION**

## 4.1 - GENERAL

The KRH100 has a user friendly interface for programming and monitoring purposes. The user is able to gain access to the embedded webserver, by opening an Internet browser (e.g. Internet Explorer, Firefox or Chrome) and type the following static IP: 192.168.1.205. Before logging into the device, please ensure that the properties of "Internet Protocol Version 4 (TCP/IPv4)" on your PC has been changed to "Use the following IP address", such as the image shown below.

| Internet Protocol Version 4 (TCP/IPv4) Properties                                                                     |                                                                      |  |  |  |  |  |  |  |  |
|----------------------------------------------------------------------------------------------------|----------------------------------------------------------------------|--|--|--|--|--|--|--|--|
| General                                                                                                    |                                                                      |  |  |  |  |  |  |  |  |
| You can get IP settings assigned autor<br>this capability. Otherwise, you need to<br>for the appropriate IP settings. | natically if your network supports<br>ask your network administrator |  |  |  |  |  |  |  |  |
| Obtain an IP address automatically                                                                                    |                                                                      |  |  |  |  |  |  |  |  |
| Use the following IP address:                                                                                         |                                                                      |  |  |  |  |  |  |  |  |
| IP address:                                                                                                    | 192.168.1.100                                                        |  |  |  |  |  |  |  |  |
| Subnet mask:                                                                                                    | 255.255.255.0                                                        |  |  |  |  |  |  |  |  |
| Default gateway:                                                                                                    |                                                                      |  |  |  |  |  |  |  |  |
| Obtain DNS server address auton                                                                                       | natically                                                            |  |  |  |  |  |  |  |  |
| Use the following DNS server add                                                                                      | resses:                                                              |  |  |  |  |  |  |  |  |
| Preferred DNS server:                                                                                                 |                                                                      |  |  |  |  |  |  |  |  |
| Alternate DNS server:                                                                                                 |                                                                      |  |  |  |  |  |  |  |  |
| Validate settings upon exit                                                                                           | Advanced                                                             |  |  |  |  |  |  |  |  |
|                                                                                                    | OK Cancel                                                            |  |  |  |  |  |  |  |  |

The factory default username and password are as follows: Username: admin Password: 12345

## NOTE:

After connecting to the device via your PC, the user should go to the Regional Settings (page 17) & select the region it is to be installed in prior to setting up the device.

## 4.2 - EMBEDDED WEBSERVER

## Status

## 4.2.1 - "GENERAL" PAGE

Every time that the user is connected to the device, the "General" page (Figure No.1) is loaded providing a current general status information of the device.

| Kingray                                        |                    |                      |          |               |           |                   |                      |            |          |               |        |  | KRH10 | 0 |
|------------------------------------------------|--------------------|----------------------|----------|---------------|-----------|-------------------|----------------------|------------|----------|---------------|--------|--|-------|---|
|                                                | Status             |                      |          |               |           |                   |                      |            |          |               |        |  |       |   |
| Status                                         | Inputs             | Status               | Mode     | TS status     | Frequency | Bandwidth         | Symbol rate          | Band       | Polarity | Constellation | DiSEaC |  |       |   |
| General<br>Brogram Est                         |                    |                      |          |               | (mriz)    |                   | (KSPS)               |            |          |               |        |  |       |   |
| Block diagram                                  | Input 1            | Locked               | DVB-T/T2 |               | 177.50    | 7 MHz             |                      |            |          |               |        |  |       |   |
|                                                | Input 2            | Locked               | DVB-T/T2 |               | 184.50    | 7 MHz             |                      |            |          |               |        |  |       |   |
| 200                                            | Input 3            | Locked               | DVB-T/T2 |               | 191.50    | 7 MHz             |                      |            |          |               |        |  |       |   |
| setup                                          | Input 4            | Locked               | DVB-T/T2 | •             | 219.50    | 7 MHz             |                      |            |          |               |        |  |       |   |
| Input<br>TS configuration<br>Program selection |                    |                      |          |               | (         |                   |                      |            |          |               |        |  |       |   |
| • RF output                                    | Outputs            | Status               | (MHz)    | Constellation | Code rate | Guard<br>interval | Channel<br>bandwidth | Modulation |          |               |        |  |       |   |
| NIT                                            | Output 1           | Running              | 177.50   | 64-QAM        | 7/8       | 1/32              | 7 MHz                | 8K         |          |               |        |  |       |   |
| • SDT                                          | Output 2           | Running              | 184.50   | 64-QAM        | 7/8       | 1/32              | 7 MHz                | 8K         |          |               |        |  |       |   |
|                                                | Output 3           | Running              | 191.50   | 64-QAM        | 7/8       | 1/32              | 7 MHz                | 8K         |          |               |        |  |       |   |
| vstem                                          | Output 4           | Running              | 198.50   | 64-QAM        | 7/8       | 1/32              | 7 MHz                | 8K         |          |               |        |  |       |   |
| Event lon                                      |                    |                      |          |               |           |                   |                      |            |          |               |        |  |       |   |
| AN                                             |                    | _                    |          |               |           |                   |                      |            |          |               |        |  |       |   |
| Iministration<br>Istem restart                 | System             | Status               |          |               |           |                   |                      |            |          |               |        |  |       |   |
| actory defaults                                | Multiplexer        | OK                   |          |               |           |                   |                      |            |          |               |        |  |       |   |
| imware update                                  | Modulator mode     | DVB-T                |          |               |           |                   |                      |            |          |               |        |  |       |   |
| egional settings                               | CPU temperature    | 34.75 °C             |          |               |           |                   |                      |            |          |               |        |  |       |   |
| 10                                             | Status code 1      | 00 00 00 00          |          |               |           |                   |                      |            |          |               |        |  |       |   |
|                                                | Status code 2      | 00 00 00 00          |          |               |           |                   |                      |            |          |               |        |  |       |   |
|                                                | System date & time | 2020-08-19, 00:33:11 |          |               |           |                   |                      |            |          |               |        |  |       |   |
|                                                | System uptime      | 0d 1h 18m 58s        |          |               |           |                   |                      |            |          |               |        |  |       |   |

## Status - Inputs 1...4

In these fields, the user is able to see the status of each tuner e.g. If it is locked / unlocked or disabled, the working mode e.g.. DVB-S/S2, DVB-T/T2 or DVB-C etc.

## **Outputs – Modulator 1...4**

In these fields, the user is able to see the status of all the RF outputs of the device such as modulator's state, RF output frequencies and modulation settings.

## System

This section provides general information of the device, like internal status of all device's modules, CPU temperature and fan state as well as error codes for troubleshooting purposes.

## 4.2.2 - "PROGRAM LIST" PAGE

In "Program List" page (Figure No. 2) the KRH100 provides information of all programs that are currently being distributed via its four RF outputs.

| Program li     | st                                                                                                    |                                                                                                    |                                                                                                    |
|----------------|----------------------------------------------------------------------------------------------------|----------------------------------------------------------------------------------------------------|----------------------------------------------------------------------------------------------------|
| Output 1 Out   | out 2 O                                                                                                    | utput 3                                                                                                    | Output 4                                                                                                    |
| Program title  | Service I                                                                                                    | D LCN                                                                                                    | From input                                                                                                    |
| 7 Sydney       | 1312                                                                                                    | 0                                                                                                    | 1                                                                                                    |
| 7 Sydney       | 1313                                                                                                    | 0                                                                                                    | 1                                                                                                    |
| 7 mate Sydney  | 1314                                                                                                    | 0                                                                                                    | 1                                                                                                    |
| 7HD Sydney     | 1316                                                                                                    | 0                                                                                                    | 1                                                                                                    |
| 7flix Sydney   | 1317                                                                                                    | 0                                                                                                    | 1                                                                                                    |
| openshop       | 1318                                                                                                    | 0                                                                                                    | 1                                                                                                    |
| 7mateHD Sydney | 1319                                                                                                    | 0                                                                                                    | 1                                                                                                    |
| RACING.COM     | 1320                                                                                                    | 0                                                                                                    | 1                                                                                                    |
|                |                                                                                                    |                                                                                                    |                                                                                                    |
|                |                                                                                                    |                                                                                                    |                                                                                                    |
|                | Program tile<br>7 Sydney<br>7 Sydney<br>7 Sydney<br>7 TNVO Sydney<br>7 Mate Sydney<br>7 Mate Sydney<br>7 Mate Sydney<br>7 Mate Sydney<br>7 Mate NGSCOM | Program list           Output 1         Output 2         O           7 Sydney         1312         7           7 Sydney         1313         71W0 Sydney         1316           7 TMD Sydney         1316         71K0 Sydney         1316           7 TML Sydney         1316         71K0 Sydney         1316           7 TML Sydney         1317         100         1318           7 TML Sydney         1318         71K0 Sydney         1319           RACING COM         1320         1320 | Program tiles         Service ID         LCN           7 Sydney         1312         0           7 Sydney         1313         0           7 TNO Sydney         1314         0           7TMO Sydney         1315         0           7TNO Sydney         1315         0           7TNO Sydney         1315         0           7Hix Sydney         1315         0           7Hix Sydney         1315         0           7Mix Sydney         1315         0           7Mix Sydney         1315         0           7Mix Sydney         1315         0           7Mix Sydney         1315         0           7Mix Sydney         1315         0           7Mix Sydney         1315         0           7Mix Sydney         1315         0           7Mix Sydney         1312         0           RACING COM         1320         0 |

At the same time, the device offers the whole channel list to be exported under the follow file types: **Excel** – All the program list is exported in .xlsx format

CSV – All the program list is exported in .csv format

## 4.2.3 - "BLOCK DIAGRAM" PAGE

The "Block Diagram" page (Figure No. 3) provides a general view of device's internal modules and architecture.

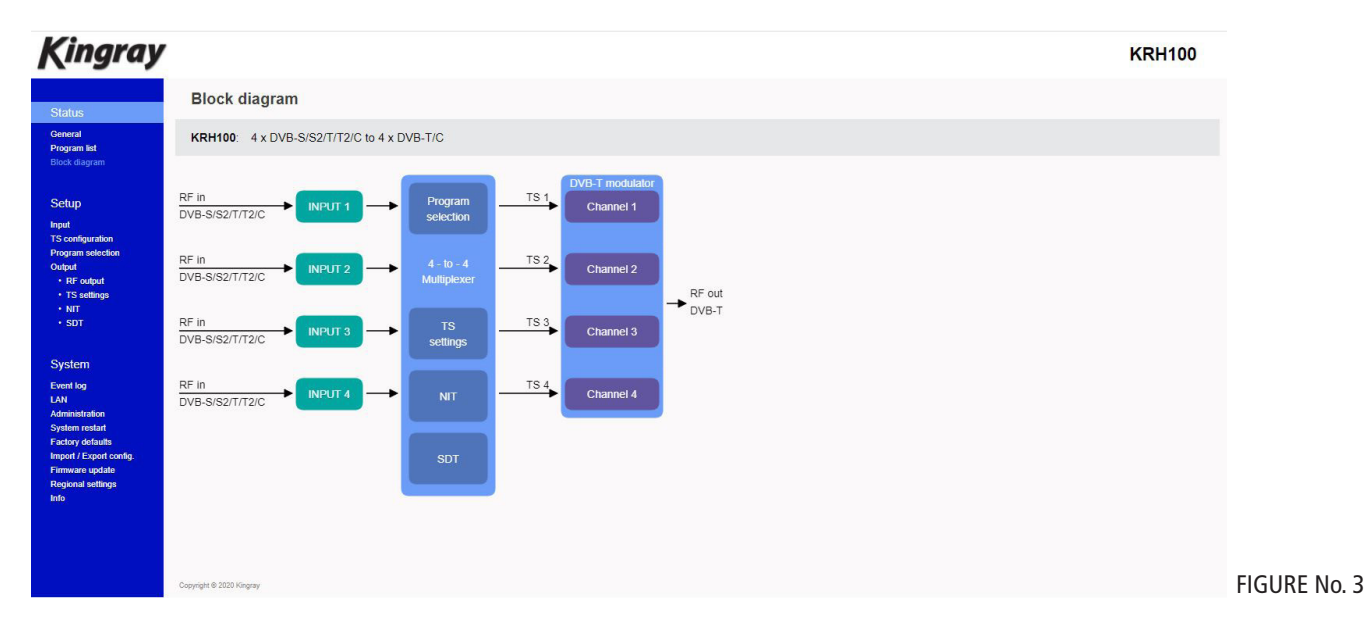

All icons are clickable providing the ability to the user to go directly to the setup page of all internal modules of the device. The grey icons mean that the current module is disabled.

When selecting bypass mode the information is automatically forwarded/passed through to the output, keeping all the original info like LCN, NIT, PIDS, etc.. This eliminates the requirement to customize the input section & you can go straight to the output settings.

## Setup

## 4.2.4 - "INPUT" PAGE

In the "Input" page (Figure No. 4) the user is able to select the working mode for each input.

| Kingray                                                        |                                     | KRH100                    |
|----------------------------------------------------------------|-------------------------------------|---------------------------|
| Status                                                         | Input                               |                           |
| General<br>Program list<br>Block diagram                       | Input 1 Input 2 Input 3 Input 4     |                           |
| Setup                                                          | Settings                            | Status                    |
| Input<br>TS configuration<br>Program selection                 | Tuner DVB-T/T2 🗸                    | Tuner Locked Re-lock      |
| Output<br>• RF output<br>• TS settings                         | Frequency 177.5 MHz (44.00 1002.00) | Bit rate                  |
| • NIT<br>• SDT                                                 | Channel 06 🗸                        | Signal quality 100%       |
| System                                                         | Bandwidth 7 MHz 🐱                   |                           |
| LAN<br>Administration<br>System restart                        |                                     |                           |
| Factory defaults<br>Import / Export config.<br>Firmware update |                                     |                           |
| Regional settings<br>Info                                      | Apply Refresh                       |                           |
|                                                                |                                     | Refresh Every 5 sec 🗸 Now |
|                                                                | Copyright @ 2020 Kingray            |                           |

There are four tabs, one for each input. The user is able to select the working mode of each input as follows:

## For Satellite signal reception the user must select DVB-S/S2 mode:

- 1. Tuner Enabled/Disabled Enable or disable the specific tuner
- 2. SAT or IF Frequency Select how to insert the SAT frequency
- 3. Symbol Rate Insert the symbol rate
- 4. LNB Voltage Select the LNB voltage (13V, 18V, OFF)
- 5. Band Select the appropriate SAT band (works only if IF frequency is selected as input method)
- 6. DiSEqC Select DiSEqC A, B, C, D

For Terrestrial signal reception the user must select DVB-T/T2 mode:

- 1. Tuner Enabled/Disabled Enable or disable the specific tuner
- 2. Frequency Insert the input frequency or
- 3. Channel Instead of frequency your can add the channel number
- 4. Bandwidth Insert the input channel bandwidth

For DVB-C mode:

- 1. Tuner Enabled/Disabled Enable or disable the specific tuner
- 2. Frequency Insert the input frequency
- 3. Symbol Rate Insert the symbol rate
- 4. Constellation Insert constellation

Once all settings have been entered, the user must click the "Apply" button to begin the lock process.

## TUNER STATUS:

For each input the KRH100 provides several information such as tuner status (Locked/Unlocked), total bitrate, signal strength, quality etc.

## 4.2.5 - "TS CONFIGURATION" PAGE

In the "TS Configuration" page (Figure No.5) the user is able to set the input channel information to unconditionally pass through all of the program settings to the output channel by pressing the tick box (Figure No. 6).

KRH100

5

## Kingray

| itus                                                                                                    | TS configuration                                                                                                    | Logout |
|----------------------------------------------------------------------------------------------------|----------------------------------------------------------------------------------------------------|--------|
| eral<br>jram list<br>k diagram                                                                             | Transport stream distribution                                                                                                    |        |
| Sources<br>Sources<br>In selection<br>output<br>settings<br>T                                              | Input 1: Always connected to Multiplexer and optionally to Output 1, unconditionally passing all its programs through this output.<br>Input 2: Always connected to Multiplexer and optionally to Output 2, unconditionally passing all its programs through this output.<br>Input 3: Always connected to Multiplexer and optionally to Output 3, unconditionally passing all its programs through this output.<br>Input 4: Always connected to Multiplexer and optionally to Output 4, unconditionally passing all its programs through this output.                                                                                                    |        |
| SM<br>log<br>estation<br>n estat<br>n estat<br>V debuts<br>/ C sport config.<br>are update<br>and settings | $ \begin{array}{c} M^{2} \oplus \\ & & \\ & & \\ $ |        |
|                                                                                                    | Apply Refresh                                                                                                    | FIG    |

# Known Known K

After selection, press the "Apply" button & the press the "Yes, Apply" button to confirm & save. Once you have done this, all heading numbers will need to be updated as well as the figure no on the pages thereafter.

## 4.2.6 - "PROGRAM SELECTION" PAGE

In the "Program Selection" page (Figure No. 7) the user is able to select any program from any input and assign it to any output using the "pool" technology.

| V                         |                                                                                                    |                                                                         |                                              |       |                     |          |            |                      |         | KRH100            |
|---------------------------|----------------------------------------------------------------------------------------------------|-------------------------------------------------------------------------|----------------------------------------------|-------|---------------------|----------|------------|----------------------|---------|-------------------|
| Р                         | rogram selec                                                                                        | tion                                                                    |                                              |       |                     |          |            |                      |         |                   |
| In                        | put 1 Input 2                                                                                       | Input 3 Input 4                                                         |                                              |       |                     |          |            |                      |         |                   |
|                           |                                                                                                    |                                                                         | Multip                                       | lexer |                     |          |            |                      |         |                   |
|                           | Original<br>program title                                                                           |                                                                         | Original<br>Service ID                       |       | Bandwidth<br>(Kbps) |          |            | Output<br>Service ID |         |                   |
| Ħ                         | 7 Sydney                                                                                            | 7 Sydney                                                                | 1312                                         | 0     | 945                 | 1        | TS OUT 1 👻 | 1312                 |         |                   |
| ⊞                         | 7 Sydney                                                                                            | 7 Sydney                                                                | 1313                                         | 0     | 945                 |          | TS OUT 1 🗸 | 1313                 |         |                   |
| Ð                         | 7TWO Sydney                                                                                         | 7TWO Sydney                                                             | 1314                                         | 0     | 1728                | 2        | TS OUT 1 🗸 | 1314                 |         |                   |
| Ŧ                         | 7mate Sydney                                                                                        | 7mate Sydney                                                            | 1315                                         | 0     | 3365                | <b>n</b> | TS OUT 1 🗸 | 1315                 |         |                   |
| Ħ                         | 7HD Sydney                                                                                          | 7HD Sydney                                                              | 1316                                         | 0     | 2305                | 9        | TS OUT 1 👻 | 1316                 |         |                   |
| ÷                         | 7flix Sydney                                                                                        | 7flix Sydney                                                            | 1317                                         | 0     | 3250                | 2        | TS OUT 1 👻 | 1317                 |         |                   |
| Ŧ                         | openshop                                                                                            | openshop                                                                | 1318                                         | 0     | 1198                | 2        | TS OUT 1 🗸 | 1318                 |         |                   |
| Ð                         | 7mateHD Sydney                                                                                      | 7mateHD Sydney                                                          | 1319                                         | 0     | 4794                | 9        | TS OUT 1 🗸 | 1319                 |         |                   |
| Ħ                         | RACING.COM                                                                                          | RACING.COM                                                              | 1320                                         | 0     | 3112                | 9        | TS OUT 1 👻 | 1320                 |         |                   |
| ן<br>דז<br>דז<br>דז<br>דז | Status<br>Max.<br>S OUT 1 27709<br>S OUT 2 27709<br>S OUT 2 27709<br>S OUT 3 27709<br>S OUT 4 27709 | Klipp) Peak<br>Current detection<br>22247 22603<br>22465 22382<br>Reset | Apply<br>Payload<br>80%<br>82%<br>81%<br>81% | R     | efresh              |          |            |                      | Reteals | Every 5 sec 🗸 Nov |
|                           |                                                                                                    |                                                                         |                                              |       |                     |          |            |                      |         |                   |
| Copyri                    | ight © 2020 Kingsay                                                                                 |                                                                         |                                              |       |                     |          |            |                      |         |                   |

There are 4 tabs, one for each input. Each tab depicts all the TV and Radio programs from the input that has being selected during the "Input page" processes.

KRH100

When the user selects one input, the device's multiplexer does a real time analysis and depicts the program list from this specific input. For each program the KRH100 provides the following information/options:

- **Original Program Title** Which is the name of the program
  - **Program Title** The ability to enter a custom name for this specific program
  - **Original Service ID** Which is the original Service ID number of the program
- Original Set
  LCN No
  - LCN No Which is the logic channel number of the program Bandwidth – Which is the bitrate of the program in Kbps
    - Which is the bitrate of the program in Kbps Which depicts if the program is encrypted or not
- Encrypted –
  Output –
- To select in which the program must be assigned
- **Output Service ID** The user is able to provide custom Service ID number

Each program title has a small cross at the left which can be expanded if the user will click on it. During this procedure, all the available PIDs of this specific program are reveled (Figure No. 8). In this case, the user is able to select/deselect which PID they want to be outputted.

## Kingray

•

•

•

| Program selection                                                                                                    | "gray    |                                                                                                    |                                                                |                                              |       |                     |          |            |                      |                | Interior |
|----------------------------------------------------------------------------------------------------|----------|----------------------------------------------------------------------------------------------------|----------------------------------------------------------------|----------------------------------------------|-------|---------------------|----------|------------|----------------------|----------------|----------|
| text 1         text 2         text 4           1         text 2         text 4             Notifieser             1         1         1         1         1         1         1         1           1         1         1         0         1         0         1         0         1         0         1         0         1         0         1         0         1         0         1         0         1         0         1         0         1         0         1         0         1         0         1         0         1         0         1         0         1         0         1         0         1         0         1         0         1         0         1         0         1         0         1         0         1         0         1         0         1         0         1         0         1         0         1         0         1         0         1         0         1         0         1         0         1         0         1         0         1         0         1         0         1         0         1         0         1                                                                                                    | rs       | Program selec                                                                                        | ction                                                          |                                              |       |                     |          |            |                      |                |          |
| Multiplexer         To openative       To openative       Listo       Terchood       Control       Control       Contro       Control       Contro                                                                                                    |          | Input 1 Input 2                                                                                      | Input 3 Input 4                                                |                                              |       |                     |          |            |                      |                |          |
| Multiplexer         Image: State       Program this       Program this       <                                                                                                    |          |                                                                                                    |                                                                |                                              |       |                     |          |            |                      |                |          |
| Organities         Drogene file         Organities         Organities         Organites         Organites         Organit                                                                                                    |          |                                                                                                    |                                                                | Multip                                       | lexer |                     |          |            |                      |                | 1        |
| To Systemy       7 Systemy       1312       0       95       1       10 UT 1       1312         To D 51       WWD       FD 531       WWD       1       1       1       1       1       1       1       1       1       1       1       1       1       1       1       1       1       1       1       1       1       1       1       1       1       1       1       1       1       1       1       1       1       1       1       1       1       1       1       1       1       1       1       1       1       1       1       1       1       1       1       1       1       1       1       1       1       1       1       1       1       1       1       1       1       1       1       1       1       1       1       1       1       1       1       1       1       1       1       1       1       1       1       1       1       1       1       1       1       1       1       1       1       1       1       1       1       1       1       1       1       1       1                                                                                                    |          | Original<br>program title                                                                            |                                                                | Original<br>Service ID                       |       | Bandwidth<br>(Kbps) |          |            | Output<br>Service ID |                |          |
| • 0          • 0          • 0          • 0          • 0          • 0          • 0          • 0          • 0          • 0          • 0          • 0          • 0          • 0          • 0          • 0          • 0          • 0          • 0          • 0          • 0          • 0          • 0          • 0          • 0          • 0          • 0          • 0          • 0          • 0          • 0          • 0          • 0          • 0          • 0          • 0          • 0          • 0          • 0          • 0          • 0          • 0          • 0          • 0          • 0          • 0          • 0          • 0          • 0          • 0          • 0          • 0          • 0          • 0          • 0          • 0          • 0          • 0          • 0          • 0          • 0          • 0          • 0          • 0          • 0          • 0           • 0          • 0          • 0          • 0          • 0          • 0 <th></th> <td>7 Sydney</td> <td>7 Sydney</td> <td>1312</td> <td>0</td> <td>945</td> <td>1</td> <td>TS OUT 1 👻</td> <td>1312</td> <td></td> <td></td>                                                                                                    |          | 7 Sydney                                                                                             | 7 Sydney                                                       | 1312                                         | 0     | 945                 | 1        | TS OUT 1 👻 | 1312                 |                |          |
| 7 Sydney       7 Sydney       1313       0       945       1       1500 TT v       1313         17 TWO Sydney       1314       0       1728       1       1500 TT v       1313         17 TWO Sydney       1314       0       1728       1       1500 TT v       1314         17 TWO Sydney       1316       0       3055       1       TS OUT 1 v       1315         17 Two Sydney       1316       0       2055       1       TS OUT 1 v       1315         17 Two Sydney       1317       0       2055       1       TS OUT 1 v       1317         17 Sydney       1318       0       199       1       TS OUT 1 v       1318         17 Structure       1285       1       199       1       TS OUT 1 v       1318         18 OUT 2 2775       2246       138       1       138       1       1       1         18 OUT 3 27759       2246       186       185       1       1       1       1       1       1       1       1       1       1       1       1       1       1       1       1       1       1       1       1       1       1       1       1                                                                                                    |          | PID 513 VIDEO<br>- Y PID 513 VIDEO<br>- Y PID 514 (1110)<br>- Y PID 516 (1113)<br>- Y PID 518 (1113) | l English                                                      |                                              |       |                     |          |            |                      |                |          |
| Image: Systemy       TSVO Systemy       1314       0       1728       TS OUT 1       1314         Image: TWO Systemy       TSVO Systemy       1315       0       3265       Image: TS OUT 1       1315         Image: TWO Systemy       TSVO Systemy       1316       0       2055       Image: TS OUT 1       1316         Image: TVO Systemy       TSVO Systemy       1316       0       2055       Image: TS OUT 1       1316         Image: TVO Systemy       TSVO Systemy       1318       0       1198       Image: TS OUT 1       1318         Image: TSVO Systemy       TSVO Systemy       1318       0       1198       Image: TS OUT 1       1318         Image: TSVO Systemy       TSVO Systemy       TSVO Systemy <th></th> <td>7 Sydney</td> <td>7 Sydney</td> <td>1313</td> <td>0</td> <td>945</td> <td></td> <td>TS OUT 1 👻</td> <td>1313</td> <td></td> <td></td>                                                                                                    |          | 7 Sydney                                                                                             | 7 Sydney                                                       | 1313                                         | 0     | 945                 |          | TS OUT 1 👻 | 1313                 |                |          |
| Image: Sydemy       7 mate Sydemy       1315       0       3365       Image: Sydemy       1315         Image: Sydemy       7 mate Sydemy       1316       0       2365       Image: Sydemy       1315         Image: Sydemy       7 mate Sydemy       1316       0       2365       Image: Sydemy       1316         Image: Sydemy       7 mate Sydemy       1316       0       2365       Image: Sydemy       1316         Image: Sydemy       7 mate Sydemy       1317       0       3250       Image: Sydemy       1317         Image: Sydemy       1318       0       1198       Image: Sydemy       1317       Image: Sydemy         Image: Sydemy       1318       0       1198       Image: Sydemy       1317       Image: Sydemy         Image: Sydemy       1318       0       1198       Image: Sydemy       1318       Image: Sydemy       Image: Sydemy                                                                                                    |          | TTWO Sydney                                                                                          | 7TWO Sydney                                                    | 1314                                         | 0     | 1728                |          | TS OUT 1 🗸 | 1314                 |                |          |
| Image: Prior Sydemy       1316       0       295       Image: TS OUT T       1316         Image: Prior Sydemy       1317       0       3250       Image: TS OUT T       1317         Image: Prior Sydemy       1317       0       3250       Image: TS OUT T       1317         Image: Prior Sydemy       1318       0       1198       Image: TS OUT T       1318         Image: Prior Prior Prior       Refresh       Image: TS OUT T       1318       Image: TS OUT T       1318         Image: Prior Prior Prior Prior       Prior Prior Pri |          | 7mate Sydney                                                                                         | 7mate Sydney                                                   | 1315                                         | 0     | 3365                | 2        | TS OUT 1 👻 | 1315                 |                |          |
| If 7 fike Sydney       1317       0       250       If S OUT 1       1317         If operation       operation       1318       0       1198       If S OUT 1       1318         If operation       Referent       If S OUT 1       If S OUT 1       If S OUT 2       If S OUT 2       If S OUT 2       If S OUT 2       If S OUT 3       If S OUT 3       If S OUT 3       If S OUT 3       If S OUT 3       If S OUT 3       If S OUT 3       If S OUT 3       If S OUT 3       If S OUT 3       If S OUT 3       If S OUT 3       If S OUT 3       If S OUT 4       If S OUT 3       If S OUT 3       <                                                                                                    | config.  | HD Sydney                                                                                            | 7HD Sydney                                                     | 1316                                         | 0     | 2305                |          | TS OUT 1 👻 | 1316                 |                |          |
| Image: spenshop         openshop         1318         0         198         Image: spenshop         1318         Image: spenshop           Apply         Refeash           Status         Paylost         Project         Project         Proj                                                                                                    | 10<br>QS | 7flix Sydney                                                                                         | 7flix Sydney                                                   | 1317                                         | 0     | 3250                | <b>1</b> | TS OUT 1 🗸 | 1317                 |                |          |
| Apply         Refresh           Satus                                                                                                    |          | openshop                                                                                             | openshop                                                       | 1318                                         | 0     | 1198                | 1        | TS OUT 1 🗸 | 1318                 |                |          |
| Refer Manual V Nov                                                                                                    |          | Status<br>TS OUT 1 27709<br>TS OUT 2 27709<br>TS OUT 2 27709<br>TS OUT 3 27709<br>TS OUT 4 27709     | (Kbps) Peak<br>Current detection<br>22284 22840<br>22840 22840 | Apply<br>Payload<br>80%<br>82%<br>81%<br>81% | Re    | fresh               |          |            |                      |                |          |
| Copyright & 2000 Kitopay                                                                                                    |          |                                                                                                    | Reset                                                          |                                              |       |                     |          |            |                      | Retresh Manual | < NOW    |
|                                                                                                    |          | Copyright @ 2020 Kingray                                                                             |                                                                |                                              |       |                     |          |            |                      |                |          |

Using the Drop-down menu from "Output" column (Figure No. 9) the user is able to assign any program to any of the four output channels. By doing the same process for each program, from all inputs the user is able to create his own custom multiplex in the output.

| Status<br>General<br>Program selection<br>Program M<br>Bock Awayom                                                                                                    |
|----------------------------------------------------------------------------------------------------|
| Verskrål Input1 Input2 Input3 Input4<br>Rick dagram                                                                                                    |
|                                                                                                    |
| Multiplexer                                                                                                    |
| Cocopy Original Original LCN Bandwidth Encrypted Output Output Input Program title Program title Service ID 11023 (Kbps) Encrypted Output Service                                                                                                    |
| 15 configuration Programs selection Programs selection 7 Sydney 7 Sydney 1312 0 945 🍋 TS OUT 1 🗸 131                                                                                                    |
| Open         Open         150011           *15 windy         -57 windy         150011           *15 windy         -57 windy         150011           *10 windy         -57 windy         150011           *10 windy         -57 windy         150011           *10 windy         -57 windy         150011           *10 windy         -57 windy         150011           *10 windy         -57 windy         150011                                                                                                    |
| System 🗄 7 Sydney 7 Sydney 1313 0 945 🏠 TS OUT 1 🗸 131                                                                                                    |
| Event log 🗄 7TWO Sydney 7TWO Sydney 1314 0 1728 🎴 TS OUT 1 🗸 131                                                                                                    |
| Administration 🕀 7mate Sydney 7mate Sydney 1315 0 3365 🍗 TS OUT 1 🗸 131                                                                                                    |
| Factory defaults Introvit/ Expand comited International International In |
| Finnvære updale 🗄 7filo: Sydney 7filo: Sydney 1317 0 3250 🍋 TS OUT 1 🗸 131                                                                                                    |
| Info 🕀 openshop openshop 1318 0 1198 🍋 TSOUT 1 🗸 131                                                                                                    |

## **CAUTION:**

The number of programs that the KRH100 is able to distribute depends on the resolution (SD, HD, 4K etc.), the compression (MPEG2, H.264 etc...) and in general from the total bitrate of each program. For example, if we select the following DVB-T setting for the four modulators on KRH100 outputs:

- Constellation: 64 QAM
- Guard Interval: 1/32
- **Code rate:** 7/8
- Bandwidth: 8 MHz

According to Appendix A we will have a total output bitrate of 31.67Mbps/ modulator. That means that we can select as many programs as the user wants but their total bitrate must not exceed the 31.67Mbps, otherwise artifacts may occur.

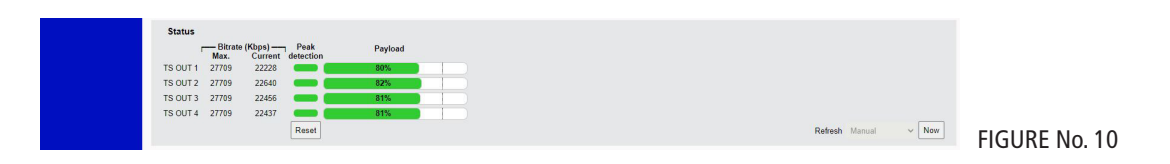

The status section in (Figure No. 10) provides a general idea to the user of the current payload (according to the selected programs) comparing it to the max. output payload. It is recommended that the user must not exceed the 85% from each output, since all the bitrate are variable according to their specific content.

## PEAK DETECTION MECHANISM

As shown in Figure No 10 there is a colored indicator of the peak detection mechanism, for each output transport stream. This indicates if any overflow has occurred on modulator's output bitrate with the following colors:

- Green No overflow occurred
- Yellow No overflow occurred but the input bitrate is close to the output bitrate
- **Red** Overflow occurred. The user must decrease the input bitrate

## 4.2.7 - "OUTPUT" PAGE

In the "Output" page (Figure No. 11) the user is able to select the output as either DVB-T or DVB-C. The default setting is DVB-T.

| Kingray                                                                                                    |                      | KRH100        |
|----------------------------------------------------------------------------------------------------|----------------------|---------------|
| Status                                                                                                    | Output configuration | Logout        |
| General<br>Program list                                                                                                    | Output mode          |               |
| Block diagram<br>Setup                                                                                                    | DVB-T                |               |
| Input<br>TS configuration<br>Program selection<br>Output<br>• RF output<br>• TS settings<br>• NIT<br>• SDT                                           |                      |               |
| System<br>Event log<br>LAN<br>Administration<br>System restart<br>Factory defaults<br>Import / Export contig<br>Firmware update<br>Regional settings |                      |               |
| Info                                                                                                    |                      | FIGURE No. 11 |

## 4.2.8 - "RF OUTPUT" PAGE

In the "RF Output" page (Figure No. 12) the user is able to setup the RF output settings of the KRH100.

| State<br>Pergential<br>Restaurce         FC found         For equencity (Mg)         Consistencity of the state of the state of th                                                                                                    | Kingray                                                                                               |                  |               |                                    |               |               |                   |                      |            |          |  | I                   | KRH100  |
|----------------------------------------------------------------------------------------------------|----------------------------------------------------------------------------------------------------|------------------|---------------|------------------------------------|---------------|---------------|-------------------|----------------------|------------|----------|--|---------------------|---------|
| Constraint<br>Propuest<br>Sectory<br>Programs/Sectory<br>Reductions<br>Sectory<br>Sectory<br>Sectory<br>Sectory<br>Newson<br>Sectory<br>Sectory<br>Newson<br>Sectory<br>Sectory<br>Newson<br>Sectory<br>Sectory<br>Newson<br>Sectory<br>Newson<br>Newson<br>Newson<br>Ne | Status                                                                                                | RF ou            | tput          |                                    |               |               |                   |                      |            |          |  |                     |         |
| Red degram       0 upup 1       0 upup 7       0 upup 2       0 upup 2       <                                                                                                    | General<br>Program list                                                                               |                  | Channel       | Frequency (MHz)<br>110.00 - 900.00 | Constellation | Code rate     | Guard<br>interval | Channel<br>bandwidth | Modulation | Enabled  |  |                     |         |
| Setup         Ougud 2         O7         104 50         64 -0.Mit         7/8         132         7 MHz         6K         C           Product 3         0.8         191 50         64 -0.AMit         7/8         132         7 MHz         6K         C           Product 3         0.8         191 50         64 -0.AMit         7/8         132         7 MHz         6K         C           Ougud 1         0.9         198 50         64 -0.AMit         7/8         132         7 MHz         6K         C           Status         Apply         Apply         100 dB         C         C                                                                                                    | Block diagram                                                                                         | Output 1         | 06 🗸          | 177.50                             | 64-QAM 🗸      | 7/8 🗸         | 1/32 🗸            | 7 MHz 🗸              | 8K 🗸       | <b>V</b> |  |                     |         |
| Node<br>To doputation<br>Cody<br>- 10 codputation<br>- 10 codputation<br>- 10 codputatio<br>- 10 codputation<br>- 10 codputation<br>- 10 codputation<br>- 1                                                                                                    | Setup                                                                                                 | Output 2         | 07            | 184.50                             | 64-QAM        | 7/8           | 1/32              | 7 MHz                | 8K         | <b>S</b> |  |                     |         |
| Porgus addrom       Oudput 4 09 198.50 64-0AM 7/8 1/32 7 MHz 8K         • Br addrom       Apply         • Statistical Statistical Statisti Statisti Statistical Statistical Statis Statistical St                                                                                                    | Input<br>TS configuration                                                                             | Output 3         | 80            | 191.50                             | 64-QAM        | 7/8           | 1/32              | 7 MHz                | 8K         | <b>S</b> |  |                     |         |
| <ul> <li>enduli isotationality isotationality i</li></ul>                                                                                                    | Program selection<br>Output                                                                           | Output 4         | 09            | 198.50                             | 64-QAM        | 7/8           | 1/32              | 7 MHz                | 8K         | <b>S</b> |  |                     |         |
| System US System Service System System Sy                                                                                                    | RF output     TS settings                                                                             |                  |               |                                    | Appl          | v             |                   |                      |            |          |  |                     |         |
| System<br>The Mathematical System and Alternation level<br>Mathematical System and Alternation level<br>Mathematical System and Alternation level<br>Mathematical System and Alternation level<br>Mathematical System and Alternation level<br>Mathematical System and Alternation level<br>System and Alternation level<br>System                                                                                                    | • NIT<br>• SDT                                                                                        |                  |               |                                    |               | ,             |                   |                      |            |          |  |                     |         |
| End to<br>Mark More controls       min.       min.                                                                                                    | System                                                                                                | Attenuation      | 1 level       |                                    |               |               |                   |                      |            |          |  |                     |         |
| Souther metal<br>Pervery details<br>Report a tention<br>Boo<br>Status<br>Status<br>Copyret 6 2020 Mages<br>Copyret 6 2020 Mages                                                                                                    | Event log<br>LAN<br>Administration                                                                    | min.<br>output   |               |                                    | п<br>0        | nax.<br>utput | R                 |                      |            |          |  |                     |         |
| Min         Status           Bit was         Current         Period           TS OUT 1         27709         2246           TS OUT 2         27709         2246           TS OUT 2         27709         2246           Bit%         Bit%           TS OUT 2         27709           Esset         Referent Every 2 act                                                                                                    | System restart<br>Factory defaults<br>Import / Export config.<br>Firmware update<br>Regional settings |                  | A             | pply attenuation leve              | 1             |               |                   |                      |            |          |  |                     |         |
| Image         Compare         Peak         Payload           TS OUT         27709         2246         80%            TS OUT         27709         2246         80%            TS OUT         27709         2246         81%            TS OUT         27709         2246         81%            Reset         81%                                                                                                    | Info                                                                                                  | Status           |               |                                    |               |               |                   |                      |            |          |  |                     |         |
| IS GUIT 2/109 22185<br>TS GUIT 2/109 22186<br>TS GUIT 2/1709 22468<br>TS GUIT 2/1709 22468<br>TS GUIT 2/1709 22468<br>TS GUIT 2/1709 22468<br>Refresh Every 2 sec V Now                                                                                                    |                                                                                                    |                  | Bitra<br>Max. | te (Kbps) — Pea<br>Current detect  | k<br>tion     | Payload       |                   |                      |            |          |  |                     |         |
| TIS OUT 2 27109 22114 27709 22407 81% Now                                                                                                    |                                                                                                    | TS OUT 1         | 27709         | 22185                              |               | 80%           |                   |                      |            |          |  |                     |         |
| TS OUT 4 27709 22407 Reset Refresh Every 2 sec V Now                                                                                                    |                                                                                                    | TS OUT 2         | 27709         | 22/14                              |               | 82%           |                   |                      |            |          |  |                     |         |
| Refresh Every 2 sec V Nov                                                                                                    |                                                                                                    | TS OUT 4         | 27709         | 22407                              |               | 81%           |                   |                      |            |          |  |                     |         |
| Copyright & 2000 Kingary                                                                                                    |                                                                                                    |                  |               | Res                                | et            |               |                   |                      |            |          |  | Refresh Every 2 see | c 🗸 Now |
|                                                                                                    |                                                                                                    | Copyright @ 2020 | Kingray       |                                    |               |               |                   |                      |            |          |  |                     |         |

With the use of the radio buttons the user is able to select the mode that the KRH100 will operate as follows:

DVB-T: 4 x modulator working in DVB-T standard DVB-C: 4 x modulator working in DVB-C standard

For each modulator in DVB-T mode the user is able to setup the following parameters:

- The output frequency of the first modulator\* Frequency -•
- The constellation of the first modulator\* Constellation -•
- Code Rate •
- The coder rate of the first modulator\* Guard Interval – The guard interval of the first modulator\* •
- Channel Bandwidth The channel bandwidth of the first modulator\* •
- Modulation -•
- The modulation type of the first modulator\* Enable/Disable -Enable or disable the current modulator. •
- Attenuation Level -The maximum output level can be attenuated by 30dB using the slide bar.

## 4.2.8 - "RF OUTPUT" PAGE (CONTINUED)

\*All 4 output channels of the KRH100 operate as adjacent RF output channels.

This means that will only need to set up the first modulator and all the other three modulators will have the same settings and will be automatically programmed in adjacent channels.

E.g. If the user sets the CH28 in UHF band on modulator No.1 the other three modulators will be automatically set to CH29, CH30 and CH31, respectively.

| Status   |                 |        |                   |         |                     |       |            |
|----------|-----------------|--------|-------------------|---------|---------------------|-------|------------|
|          | Bitrate<br>Max. | (Kbps) | Peak<br>detection | Payload |                     |       |            |
| TS OUT 1 | 27709           | 22204  | -                 | 80%     |                     |       |            |
| TS OUT 2 | 27709           | 22702  |                   | 82%     |                     |       |            |
| TS OUT 3 | 27709           | 22480  | -                 | 81%     |                     |       |            |
| TS OUT 4 | 27709           | 22413  | -                 | 81%     |                     |       |            |
|          |                 |        | Reset             |         | Refresh Every 2 sec | ✓ Now | FIGURE No. |

The status section in (Figure No. 13) provides a general idea to the user of the current payload (according to the selected programs) comparing to the max. output payload.

It is recommended that the user must not exceed the 85% from each output, since all the bitrates are variable according to their specific content.

## 4.2.9 - "TS SETTINGS" PAGE

In this section (Figure No.14), the user is able to setup all the TS settings of the four multiplex outputs in KRH100.

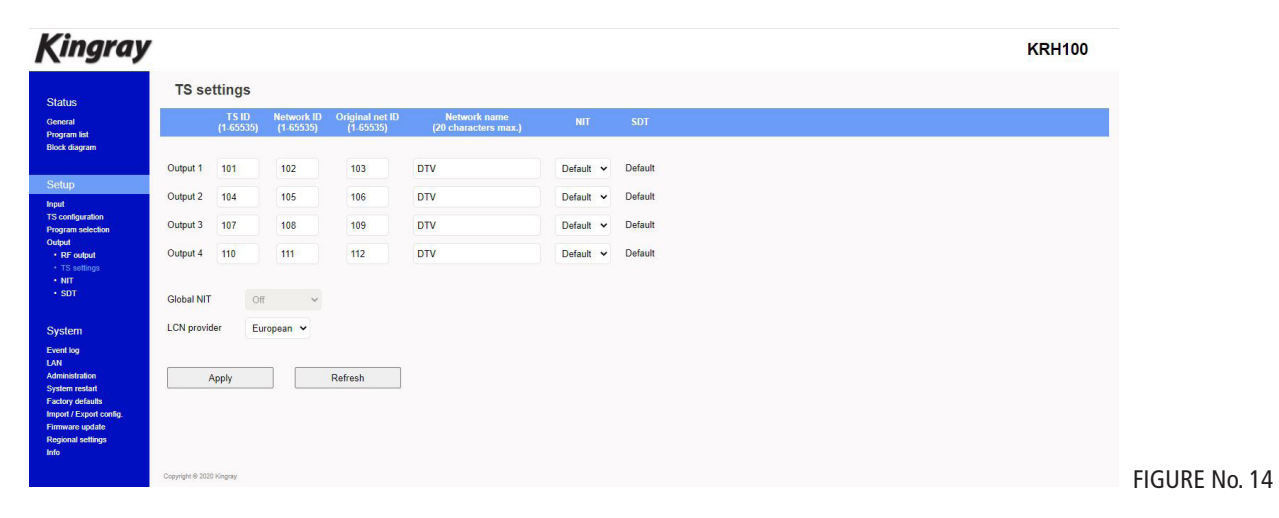

For each multiplex output the user can setup the following settings:

| TS ID:           | Which is the ID No of the specific multiplex (165535)               |
|------------------|---------------------------------------------------------------------|
| Net ID:          | Which is the Net ID No of the specific multiplex (165535)           |
| Original Net ID: | Which is the Org. Net ID No of the specific multiplex (165535)      |
| Network Name:    | Which is the network name of the specific multiplex                 |
| NIT:             | Choose from Global, Basic, Default and Custom                       |
| LCN Provider:    | Choose the appropriate LCN provider (European, NorDig v1, ITC / UK) |

\*For installation within Australia & New Zealand, please select NorDig v1

## System

## 4.2.10 - "NIT" PAGE

Note: For use in Australia & New Zealand please select NorDig

In this section (Figure No. 15), the user is able to create custom NIT table for each of the four output channels of the device.

Moreover, this section offers the ability to export / import a NIT table.

## Kingray **KRH100** NIT - Network Information Table utput 1 General Program list Block diagra NIT mode Default DTV NIT version 1 Network name 102 LCN provider European Network ID Current settings SDT ystem ent log Ilation Transmission Orig. Net ID Freq (MHz) Code Private data # # LCN Visible M 1 101 103 177.50 7 MHz V 64-QAM 8K ~ 7/8 ~ 1/32 ~ 00000028 1 1312 01 ~ 8 80 2 1313 01 ~ 8 . 3 1314 01 ~ . 8 4 01 8 1315 ~ . 5 1316 19 ~ 8 iii 01 ~ 8 6 1317 . 7 1318 01 ~ 8 . 8 19 ~ 8 1319 . 9 1320 16 ~ . 80 FIGURE No. 15

## 4.2.11 - "SDT" PAGE

In this section (Figure No. 16), the user is able to create custom SDT table for each of the four output channels of the device. Moreover, this section offers the ability to export / import a SDT table.

| Status<br>General<br>Program BP<br>Block disgram<br>Sptim | Output 2 Output 3 | tion Table |         |   |        |                |               |     |        |        |  |  |
|-----------------------------------------------------------|-------------------|------------|---------|---|--------|----------------|---------------|-----|--------|--------|--|--|
| General<br>Program lief<br>Block disgram<br>SDT mode : E  | Output 2 Output 3 |            |         |   |        |                |               |     |        |        |  |  |
| Block diagram SDT mode : D                                |                   |            |         |   |        |                |               |     |        |        |  |  |
| Setup                                                     | Default           |            |         |   |        |                |               |     |        |        |  |  |
| #                                                         | TSID Orig.        | Table      | Version | # | Svc ID | Service name   | Provider name | Svo | type   | Manage |  |  |
| s configuration                                           | 101 103           | Actual ~   | 1       | 1 | 1312   | 7 Sydney       | Seven Network | 01  | v<br>v |        |  |  |
| pramiselection<br>put<br>RE-subset                        |                   |            |         | 2 | 1313   | 7 Sydney       | Seven Network | 01  | ~      | 8      |  |  |
| TS settings<br>NIT                                        |                   |            |         | 3 | 1314   | 7TWO Sydney    | Seven Network | 01  | ~      | 8      |  |  |
| • SDT                                                     |                   |            |         | 4 | 1315   | 7mate Sydney   | Seven Network | 01  | ~      | 8      |  |  |
| iystem                                                    |                   |            |         | 5 | 1316   | 7HD Sydney     | Seven Network | 19  | ~      | 8      |  |  |
| nt log<br>4                                               |                   |            |         | 6 | 1317   | 7flix Sydney   | Seven Network | 01  | *      | 8      |  |  |
| ministration<br>stem restart                              |                   |            |         | 7 | 1318   | openshop       | Seven Network | 01  | •      | 8      |  |  |
| port / Export config.<br>mware update                     |                   |            |         | 8 | 1319   | 7mateHD Sydney | Seven Network | 19  | *      | 8      |  |  |
| onal settings                                             |                   |            |         | 9 | 1320   | RACING.COM     | Seven Network | 16  | ~      |        |  |  |

## 4.2.12 - "EVENT LOG" PAGE

In "Event Log" page (Figure No. 17) the system logs all the events occurs in the device during its operation. These logs are divided in three different categories based on their priority as follow:

- Using the red color the system logs the events which are of high priority. High -
- Using the orange color the system logs the events which are of medium priority. • Medium –
- Using the red color the system logs the events which are of low priority. Low –

|                                                                                                    |                                                                                                    | KRH100                                                                                                    |
|----------------------------------------------------------------------------------------------------|----------------------------------------------------------------------------------------------------|----------------------------------------------------------------------------------------------------|
| System log                                                                                                    |                                                                                                    |                                                                                                    |
|                                                                                                    |                                                                                                    |                                                                                                    |
| Filter by severity 🗸 High 🗹 Medium 🗹 Low 🗹 Info                                                                                 |                                                                                                    |                                                                                                    |
| Delete selected events.                                                                                                    |                                                                                                    |                                                                                                    |
| Note: You cannot select arbitrary or individual events.<br>All events older than the selected event are automatically selected. |                                                                                                    |                                                                                                    |
| Date & time Severity Description                                                                                                |                                                                                                    |                                                                                                    |
| 2020-08-19, 01:03:57 Info User logged in                                                                                        | A                                                                                                    |                                                                                                    |
| 2020-08-19, 01:03:27 Info User logged out                                                                                       |                                                                                                    |                                                                                                    |
| 2020-08-19, 01:02:15 Info User logged in                                                                                        |                                                                                                    |                                                                                                    |
| <ul> <li>2020-08-19, 01:00:12 Info User logged out</li> </ul>                                                                   |                                                                                                    |                                                                                                    |
| 2020-08-19, 00:59:02 Info User logged in                                                                                        |                                                                                                    |                                                                                                    |
| 2020-08-19, 00:58:42 Info User logged out                                                                                       |                                                                                                    |                                                                                                    |
| 2020-08-19, 00:57:34 Info User logged in                                                                                        |                                                                                                    |                                                                                                    |
| 2020-08-19, 00:54:21 Info User logged out                                                                                       |                                                                                                    |                                                                                                    |
| 2020-08-19, 00:53:12 Into User logged in                                                                                        |                                                                                                    |                                                                                                    |
| 2020-08-19, 00:46:49 Into User logged out                                                                                       |                                                                                                    |                                                                                                    |
| 2020-08-19, 00:40:04 Info User logged in                                                                                        |                                                                                                    |                                                                                                    |
| 2020-08-19, 00.42.17 Into User logged out                                                                                       |                                                                                                    |                                                                                                    |
| 2020-00-19, 00-41-00 Info User logged in                                                                                        |                                                                                                    |                                                                                                    |
| 2020-08-10 00:30-01 Info User logged but                                                                                        |                                                                                                    |                                                                                                    |
| 2020-08-19 00:38:38 Info User logged aut                                                                                        |                                                                                                    |                                                                                                    |
| 2020-08-19.00:37:30 Info User logged in                                                                                         |                                                                                                    |                                                                                                    |
| 2020-08-19. 00:36:11 Info User logged out                                                                                       |                                                                                                    |                                                                                                    |
| 2020-08-19, 00:35:03 Info User logged in                                                                                        |                                                                                                    |                                                                                                    |
| 110 hoppel and 1 00.00 - 22 - 00 00 00                                                                                          | •                                                                                                    |                                                                                                    |
|                                                                                                    | System log           Filter by seventy         ✔ High         ✔ Medium         ✔ Low         ✔ Info           Extent         Selected events.         Naka         Naka </td <td>System log         Filter by seventy       ✓ High       ✓ Medium       ✓ Low       ✓ Info         Detest       selected events:       Name       Name         All events older than the selected event are automatically selected.       Date       Selected event are automatically selected.         Date &amp; time       Seveription      </td> | System log         Filter by seventy       ✓ High       ✓ Medium       ✓ Low       ✓ Info         Detest       selected events:       Name       Name         All events older than the selected event are automatically selected.       Date       Selected event are automatically selected.         Date & time       Seveription |

The user has the ability to select which kind of events to display as well as the device gives the opportunity to export these logs as follow:

No. 17

- **Excel** All the program list is exported in .xlsx format •
- **CSV** All the program list is exported in .csv format •

## 4.2.13 - "LAN" PAGE

In "LAN" page (Figure No. 18) the user is able to setup all the parameters of the LAN control of the device as follows: Kingray **KRH100** 

| Status                                                                                                    | IP address               | configuration               |
|----------------------------------------------------------------------------------------------------|--------------------------|-----------------------------|
| General<br>Program list                                                                                                    | All fields are re        | quired if DHCP is disabled. |
| Diock diagram                                                                                                    | Enable DHCP              |                             |
| Setup                                                                                                    | IP address               | 192.168.1.205               |
| TS configuration<br>Program selection                                                                                          | Subnet mask              | 255.255.255.0               |
| Output<br>• RF output                                                                                                    | Gateway                  | 192.168.1.1                 |
| TS settings     NIT                                                                                                    | Primary DNS              | 192.168.1.1                 |
| • SDT                                                                                                    | Secondary DNS            | 0.0.0.0                     |
| System                                                                                                    | Port                     | 80                          |
| LAN<br>Administration<br>System restart<br>Factory defaults<br>Import / Expert config.<br>Firmware update<br>Regional settings | MAC address              | 68:27:19:0a:74:7e<br>Apply  |
| Info                                                                                                    | Copyright © 2020 Kingray |                             |

Set a static IP address for controlling the device

- DHCP: •
- IP address:
- Subnet mask: Set the specific Subnet mask •
- Gateway:
- Set the gateway's IP address Set the IP address of the primary DNS Primary DNS: •
- Secondary DNS: Set the IP address of the secondary DNS •
- Port: Assign the control port
- MAC address: Depicts the MAC address of the LAN control

Enable or disable DHCP

## 4.2.14 - "ADMINISTRATION" PAGE

In "Administration" section (Figure No. 19) the user is able to change the default password of the webserver.

| Kingray                                                                                                    |                                                                                                    | KRH100 |
|----------------------------------------------------------------------------------------------------|----------------------------------------------------------------------------------------------------|--------|
| Adminis                                                                                                    | tration                                                                                                    |        |
| Ceneral Enter a new                                                                                                    | vusername and password in the fields below:                                                                                                    |        |
| IP     New usernam       IP     New passwort       vidguardina     Confirm new prod       of     Fradqual       S settings     Confirm new prod       of     Fradqual       S vettings     After applying       of tog     Nationals       waterback     Keep usernam       waterback     Keep usernam       waterback     Keep usernam       waterback     Keep usernam       waterback     Keep usernam | e admin admin ad<br>id admin admin admin admin admin admin admin admin admin admin admin admin admin admin admin admin admin admin admin admin admin admin admin admin admin admin admin admin admin admin admin admin admin admin admin admin admin admin admi |        |
| Copyright @ 2020 King                                                                                                    | ay                                                                                                    |        |

## **CAUTION:**

In case of factory default procedure, the username and password will be reset unless the check box is selected "Keep username & password after applying factory defaults".

## 4.2.15 - "SYSTEM RESTART" PAGE

In "System Restart" section (Figure No. 20) the user is able to apply a full reset to the device.

| Kingray                                                                                                    | KRH                                                                                      | 1100 |
|----------------------------------------------------------------------------------------------------|------------------------------------------------------------------------------------------|------|
| Status                                                                                                    | System restart                                                                           |      |
| General<br>Program list                                                                                                    | Click the <u>Restart</u> button below to cause the device to perform a software restart. |      |
| Setup<br>Input<br>15 configuration<br>Program netection<br>Output<br>• RF export<br>• TS settings<br>• NT<br>• SOT                     | Wait a minute before logging into the device again. Restart                              |      |
| System<br>Event log                                                                                                    |                                                                                          |      |
| LAN<br>Administration<br>System restart<br>Factory defaults<br>Import / Export config.<br>Firmware update<br>Regional settings<br>Info |                                                                                          |      |
|                                                                                                    | Copyright & 2020 Kingsy                                                                  |      |

## 4.2.16 - "FACTORY DEFAULT" PAGE

In "Factory Default" section (Figure No. 21) the user is able to apply a factory default reset either as DVB-T or DVB-C.

| State     Factor defaults       Cashe     Cashe following buttom to cause the device to revert all settings to factory defaults       Cashe     Cashe device for evert all settings to factory defaults       Cashe     Cashe device for evert all settings to factory defaults       Cashe     Cashe device for evert all settings to factory defaults       Cashe     Cashe device for evert all settings to factory defaults       State     Cashe device for evert all settings to factory defaults       State     Cashe device for evert all settings to factory defaults       State     Cashe device for evert all settings to factory defaults                                                                                                    | Kingray                                                                                                    | KRH1                                                                                       | 00 |
|----------------------------------------------------------------------------------------------------|----------------------------------------------------------------------------------------------------|--------------------------------------------------------------------------------------------|----|
| Prove Age       Click the following but the to cause the device to revert all settings to factory defaults.         Stape       Click the following but the to cause the device to revert all settings to factory defaults.         Brady Bordparting Control       Frase all event logs after applying factory defaults.         Stape       Frase all event logs after applying factory defaults.         Stape       Stape         Brady Bordparting Control       Stape         Stape       Stape         Stape       Stape                                                                                                    | Status                                                                                                    | Factory defaults                                                                           |    |
| Subject     Lod factory defaults       Program stations     - Erase all event logs after applying factory defaults.       Systems     - Erase all event logs after applying factory defaults.       Systems     - Erase all event logs after applying factory defaults.                                                                                                    | General<br>Program list                                                                                                    | Click the following button to cause the device to revert all settings to factory defaults. |    |
| Conversion of the option of the option of | Setup<br>Input<br>TS configuration<br>Program selection                                                                                | Load factory defaults  Erase all event logs after applying factory defaults.               |    |
| System<br>Sent Ng<br>LAA<br>Admanatakan<br>System solid<br>Fabry Safety<br>Rappad Haftyg<br>Rappad Haftyg<br>Carphyle 2020 Kogay                                                                                                    | • RF output<br>• TS settings<br>• NT<br>• SDT                                                                                          |                                                                                            |    |
| LAF<br>Marinetadion<br>System sealad<br>Factory defaults<br>Ingorf Logad config<br>Finance studies<br>Regional withings<br>Info                                                                                                    | System<br>Event log                                                                                                    |                                                                                            |    |
| Cupying 6 2000 found                                                                                                    | LAN<br>Administration<br>System restart<br>Factory defaults<br>Import / Export config.<br>Firmware update<br>Regional sottings<br>Info |                                                                                            |    |
|                                                                                                    |                                                                                                    | Capyopt & 2020 Kapay                                                                       |    |

## 4.2.17 - "IMPORT/EXPORT CONFIG" PAGE

In "Import/Export Config" section (Figure No 22) the user is able to do the following:

- 1. Export: Save all the configuration is as specific file
- 2. Import: Upload a previously saved configuration file.

| Export configuration           Great<br>In generation<br>Sectory         Click the configuration file from the device to your computer.           Sectory         Device in generation           Sectory         Device in generation           Sectory         Device in generation           Sectory         Device in generation           Sectory         Device in generation                                                                                                    |
|----------------------------------------------------------------------------------------------------|
| Cheven M<br>Proper Mit<br>Nove dayare         Click the icon below to download the configuration file from the device to your computer.           Setup         Image: Click the icon below to download the configuration file from the device to your computer.           Setup         Image: Click the icon below to download the configuration file from the device to your computer.           Setup         Image: Click the icon below to download the configuration file from the device to your computer.           Setup         Image: Click the icon below to download the configuration file from the device to your computer.           Setup         Image: Click the icon below to download the configuration file from the device to your computer.           Setup         Image: Click the icon below to download the configuration file from the device to your computer.           Setup         Image: Click the icon below to download the configuration file from the device to your computer.           Image: Click the icon below to download the configuration file from the device to your computer.         Image: Click the icon below to download the configuration file from the device to your computer.           Image: Click the icon below to download the configuration file from the device to your computer.         Image: Click the icon below to your computer.           Image: Click the icon below to your computer.         Image: Click the icon below to your computer.           Image: Click the icon below to your computer.         Image: Click the icon below to your computer.           Image: Click the icon b                                                                                                    |
| Biock daym<br>Settup<br>Social day<br>Progen a social day<br>Progen a social day<br>Progen a social day<br>Progen a social day<br>Settup<br>Progen a social day<br>Settup<br>Settup<br>Setup<br>Setup<br>Set |
| - Is sumple<br>- If Import configuration     - If     - If                                                                                                    |
| System           text top         1. Select file         (No file chosen)                                                                                                    |
| LAA<br>Admensionation<br>Syntem estant<br>Carbony detection                                                                                                    |
| Import Engine Configuration (<br>Terminanismuch and the Confirmation, The device will restart.                                                                                                    |
| Crystylin & 2005 Kogny                                                                                                    |

## 4.2.18 - "FIRMWARE UPDATE" PAGE

In "Firmware Update" (Figure No. 23) section the user is able to update the firmware should there be a new version available.

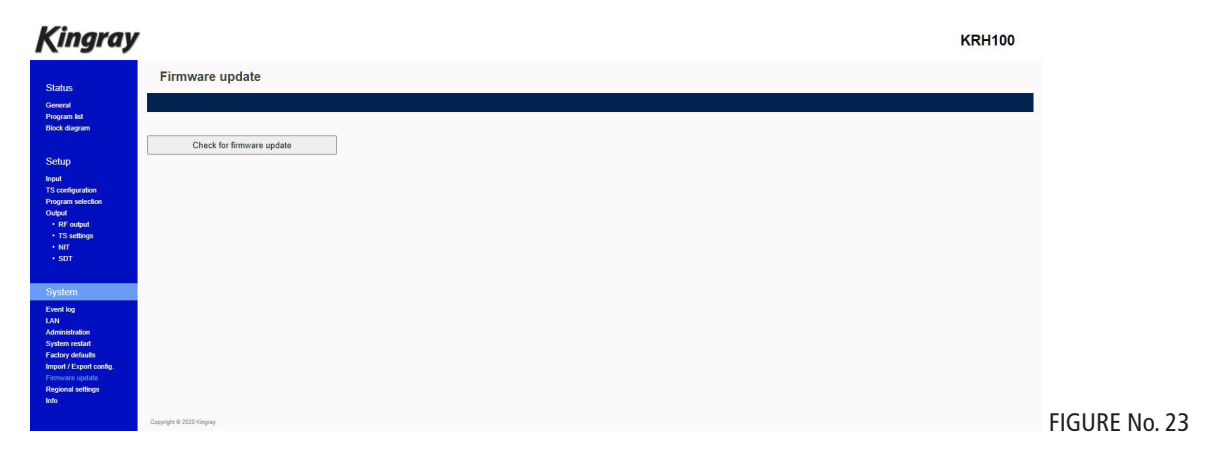

## WARNING:

The existing configuration should not change as part of the firmware update process, however, it is always good practice to save the existing configuration prior to a firmware update.

## 4.2.19 - "REGIONAL SETTINGS" PAGE

In "Regional Settings" (Figure No. 24) section the user is able to select the NTP server in order for the device to receive the date and time as well as to set the timezone of their country.

| State Regional settings   State Ise State   Description Settings   State Settings   State Settings                                                                                                    | Kingray                                                                  |                                                                          | KRH100 |
|----------------------------------------------------------------------------------------------------|--------------------------------------------------------------------------|--------------------------------------------------------------------------|--------|
| March       Part A funct         Program       System date & time: 2000-01-01, 00:10-42         Program       System date & time: 2000-01-01, 00:10-42         Program       Program         Program       Program                                                                                                    | Status                                                                   | Regional settings                                                        |        |
| Rote System date. kine:   System date. kine: System date. kine:   System date. kine: System date. kine:   Power state. Clock source   Power state. Pin:   Power state. Pin:   Power s                                                                                                    | General<br>Program list                                                  | Date & time                                                              |        |
| Processor       Clock source         Provided       Provided         Provided       Provided                                                                                                    | Block diagram<br>Setup                                                   | System date & time: 2000-01-01, 00:10:42<br>System uptime: 0d 0h 10m 26s |        |
| Programskikkov <ul> <li>Prom NLP server</li> <li>Prom NLP server</li> <li>Podalut</li> <li>Oustom</li> <li>Timezone</li> <li>ULC •</li> <li>Repringe teginge</li> <li>Repringe teginge</li> <li>Repringe</li> <li>Repringe teginge</li> <li>Rep</li></ul>                                                                                                    | Input<br>TS configuration                                                | Clock source                                                             |        |
| <ul> <li>Standard</li> <li>Standard</li> <li>Standard&lt;</li></ul>                                                                                                    | Program selection<br>Output                                              | From Input 1 v                                                           |        |
| Syndam Traczone UTC  Syndam Traczone UTC  Syndam Tr | TS settings     NIT     SDT                                              | Country are served     Default     Castom                                |        |
| Even by<br>LM<br>Androit of the<br>Factor station<br>to by     Apply       Premewer updie<br>Torson station<br>to by     Region       Region     Australia       Apply                                                                                                    | System                                                                   | Timezone UTC -                                                           |        |
| New Constraints         Region           Representation         Please select your region           Apply                                                                                                    | Event log<br>LAN<br>Administration<br>System restart<br>Eactory defaults | Apply                                                                    |        |
| Please select your region Australia   Please select your region Australia  Apply  Compare 1 200 Youry                                                                                                    | Import / Export config.<br>Firmware update<br>Regional actinos           | Region                                                                   |        |
| Apply<br>Dewrysis 3.000 rougely                                                                                                    | info (                                                                   | Please select your region Australia 🗸                                    |        |
| Capyoy 4 9203 Opay                                                                                                    |                                                                          | Apply                                                                    |        |
|                                                                                                    |                                                                          | Copylight & 2020 Kingary                                                 |        |

## 4.2.20 - "INFO" PAGE

In "Info" (Figure No. 25) section the user is able to see the serial number of the device as well as firmware and hardware versions.

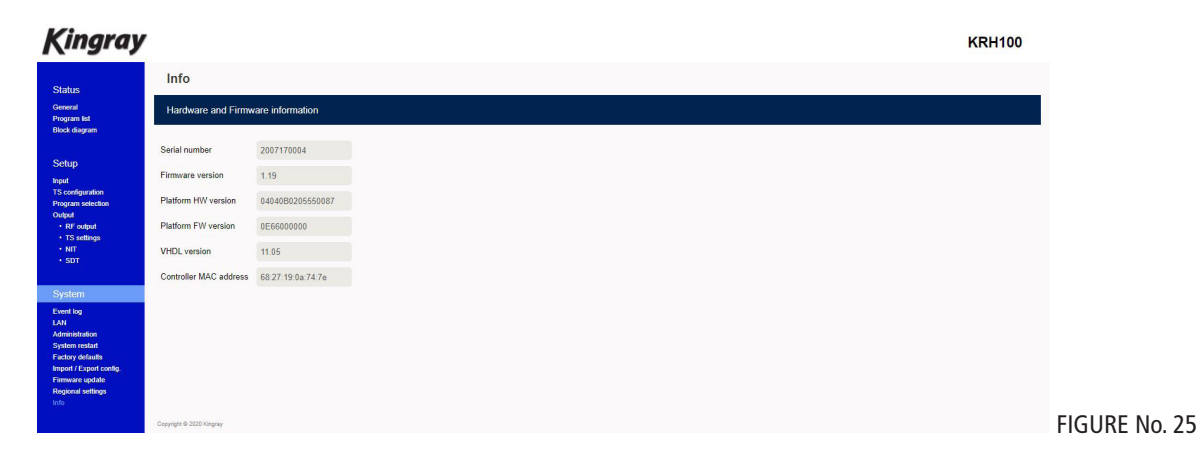

## **5. TECHNICAL SPECIFICATIONS**

## **INPUT SPECIFICATIONS**

|                     | Туре               | 4 x DVB-S/S2/T/T2/C                                                                                                |  |  |  |  |
|---------------------|--------------------|----------------------------------------------------------------------------------------------------|--|--|--|--|
| INPUT               | Frequencies        | 9502150 MHz DVB-S/S2<br>118900MHz DVB-T/T2/C                                                                       |  |  |  |  |
|                     | Connector          | 75Ω - F, female                                                                                                    |  |  |  |  |
|                     |                    |                                                                                                    |  |  |  |  |
|                     | Voltage            | OFF / 13V / 18V                                                                                                    |  |  |  |  |
|                     | Current            | < 400mA                                                                                                    |  |  |  |  |
| LNB                 | 22 KHz Signal      | On / Off                                                                                                    |  |  |  |  |
|                     | – Voltage          | 0.65V ±0.35V<br>22 KHz ±4Hz                                                                                        |  |  |  |  |
|                     | – DisEqC           | 1.0 (Port A, B, C, D)                                                                                              |  |  |  |  |
|                     | · · ·              |                                                                                                    |  |  |  |  |
|                     | Standard           | EN 300-421 V1.1.2                                                                                                  |  |  |  |  |
|                     | Symbol Rate        | 1 - 55 MBaud                                                                                                    |  |  |  |  |
| DVB-S               | Roll Off Factor    | 0.2, 0.25, 0.35                                                                                                    |  |  |  |  |
|                     | Code Rate          | 1/2, 2/3, 3/4, 5/6, 7/8 (automatic)                                                                                |  |  |  |  |
|                     | Spectral Inversion | Reverse, Non-reverse (automatic)                                                                                   |  |  |  |  |
|                     |                    |                                                                                                    |  |  |  |  |
|                     | Standard           | EN 307-421 V1.2.1                                                                                                  |  |  |  |  |
|                     | Constellation      | QPSK, 8PSK (automatic)                                                                                             |  |  |  |  |
|                     | Symbol Rate        | 1 - 55 MBaud (QPSK)<br>1 - 45 MBaud (8PSK)                                                                         |  |  |  |  |
| DVR-S2              | Roll Off Factor    | 0.2, 0.25, 0.35 (automatic)                                                                                        |  |  |  |  |
|                     | Code Rate          | 1/2, 3/5, 2/3, 3/4, 4/5, 5/6, 8/9, 8/10<br>(QPSK- automatic)<br>3/5, 2/3, 3/4, 5/6, 8/9, 9/10<br>(8PSK- automatic) |  |  |  |  |
|                     | Spectral Inversion | Reverse, Non-reverse (automatic)                                                                                   |  |  |  |  |
|                     |                    |                                                                                                    |  |  |  |  |
|                     | Standard           | EN 300-744 V1.6.1                                                                                                  |  |  |  |  |
|                     | Bandwidth          | 6, 7, 8 MHz                                                                                                    |  |  |  |  |
|                     | Mode               | 2K, 8K                                                                                                    |  |  |  |  |
|                     | Constellation      | QPSK, 16QAM, 64QAM                                                                                                 |  |  |  |  |
|                     | Guard Interval     | 1/4, 1/8, 1/16, 1/32                                                                                               |  |  |  |  |
|                     | Code Rate          | 1/2, 2/3, 3/4, 5/6, 7/8                                                                                            |  |  |  |  |
|                     |                    |                                                                                                    |  |  |  |  |
|                     | Standard           | EN 302-755 V1.3.1                                                                                                  |  |  |  |  |
|                     | Bandwidth          | 5, 6, 7, 8 MHz                                                                                                    |  |  |  |  |
| DVB-T2 /<br>T2 Lite | Mode               | 1K, 2K, 4K, 8K, 16K, 32K<br>(Included extended mode)                                                               |  |  |  |  |
|                     | Constellation      | QPSK, 16QAM, 64QAM, 256QAM                                                                                         |  |  |  |  |
|                     | Code Rate          | 1/2, 3/5, 2/3, 3/4, 4/5, 5/6                                                                                       |  |  |  |  |
|                     |                    |                                                                                                    |  |  |  |  |
|                     | Standard           | Annex A(DVB-C), B(US cable),C                                                                                      |  |  |  |  |
|                     | Bandwidth          | 5, 6, 7, 8 MHz                                                                                                    |  |  |  |  |
| ITU-T J.83          | Mode               | Automatic modulation detection                                                                                     |  |  |  |  |

16QAM, 32QAM, 64QAM, 128QAM,

256QAM

Constellation

## **OUTPUT SPECIFICATIONS**

|       | Standard       | EN 300-744              |
|-------|----------------|-------------------------|
|       | Bandwidth      | 5, 6, 7, 8 MHz          |
|       | Mode           | 2K, 8K                  |
| DVD-1 | Constellation  | QPSK, 16QAM, 64QAM      |
|       | Guard Interval | 1/4, 1/8, 1/16, 1/32    |
|       | Code Rate      | 1/2, 2/3, 3/4, 5/6, 7/8 |

|             | Standard      | Annex A(DVB-C)                         |
|-------------|---------------|----------------------------------------|
|             | Bandwidth     | 5, 6, 7, 8 MHz                         |
| ITII_T   83 | Mode          | 2K, 8K                                 |
| 110-13.05   | Constellation | 16QAM, 32QAM, 64QAM, 128QAM,<br>256QAM |
|             | Symbol rate   | 1-7.2 Ms/s                             |

|        | Туре                     | 4 x RF out in adjacent channels |
|--------|--------------------------|---------------------------------|
|        | Output Frequencies       | 110950 MHz (1 Hz step)          |
|        | Output Level             | 90dBµV                          |
| RF     | Connector                | 75Ω - F, female                 |
| 001101 | Output Attenuator        | 020dB                           |
|        | MER                      | >42dB                           |
|        | Output Loop-through Loss | <1dB                            |

| Transport<br>Stream<br>Processing | Services               | User selection by service names  |  |
|-----------------------------------|------------------------|----------------------------------|--|
|                                   | Automatic Regeneration | PAT, CAT, SDT, PMTs, EITs tables |  |
|                                   | NIT/SDT                | Pass-through, Custom, Automatic  |  |
|                                   | PCR                    | Re-Stamping                      |  |
|                                   | LCN Support            | Yes                              |  |

| Programming<br>Interface | Ethernet Webserver    | Yes, embedded webserver                                            |  |  |
|--------------------------|-----------------------|--------------------------------------------------------------------|--|--|
|                          | Speed                 | 10/100 Mbps                                                        |  |  |
|                          | Connector             | RJ45                                                               |  |  |
|                          | Browser Compatibility | Chrome, Firefox, Safari, Opera, Edge e<br>(Must support HTML v5.0) |  |  |
|                          | SNMP Support          | Yes                                                                |  |  |
|                          | SNMP Version          | v2.0                                                               |  |  |

| General | Power Supply             | 2 x +12VDC        |  |
|---------|--------------------------|-------------------|--|
|         | Power Supply Consumption | 1.8A max.         |  |
|         | Operating Temperature    | 0 °C to 40 °C     |  |
|         | Storage Temperature      | -10 °C to +70 °C  |  |
|         | Humidity                 | Up to 90%         |  |
|         | Dimensions               | 235 x 115 x 48 mm |  |
|         | Weight                   | 0.45 Kg           |  |

## 6. DIMENSIONS

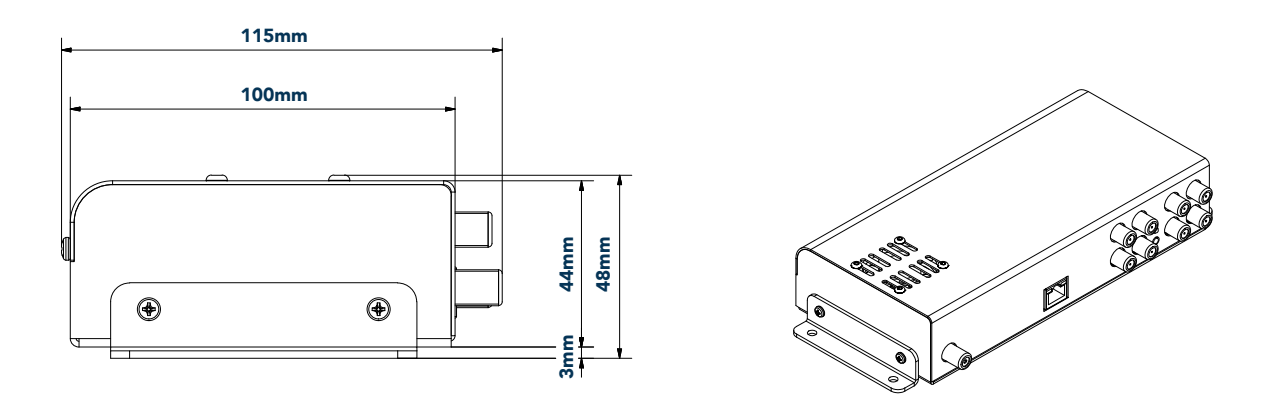

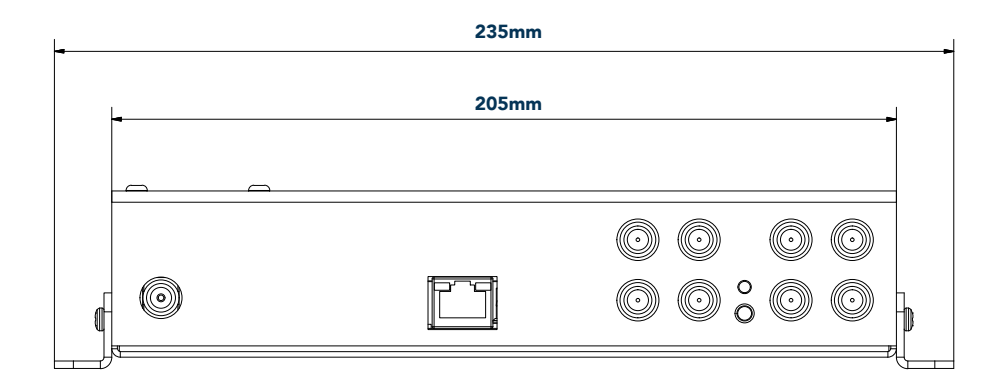

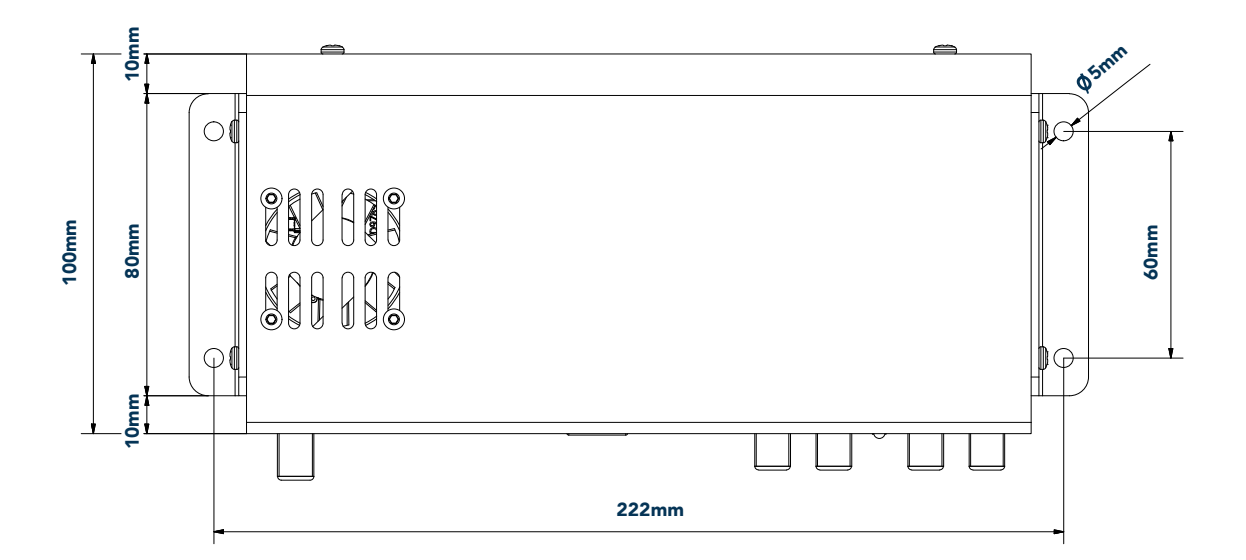

## 6. WARNINGS

## APPENDIX A

DVB-T bitrates (Mbit/s) for 8 MHz bandwidth (non-hierarchical systems)

| Madulation | Coding Rate | Guard Interval |        |        |        |
|------------|-------------|----------------|--------|--------|--------|
| Wodulation |             | 1/4            | 1/8    | 1/16   | 1/32   |
|            | 1/2         | 4.976          | 5.529  | 5.855  | 6.032  |
|            | 2/3         | 6.635          | 7.373  | 7.806  | 8.043  |
| QPSK       | 3/4         | 7.465          | 8.294  | 8.782  | 9.048  |
|            | 5/6         | 8.294          | 9.216  | 9.758  | 10.053 |
|            | 7/8         | 8.709          | 9.676  | 10.246 | 10.556 |
|            | 1/2         | 9.953          | 11.059 | 11.709 | 12.064 |
|            | 2/3         | 13.271         | 14.745 | 15.612 | 16.086 |
| 16-QAM     | 3/4         | 14.929         | 16.588 | 17.564 | 18.096 |
|            | 5/6         | 16.588         | 18.431 | 19.516 | 20.107 |
|            | 7/8         | 17.418         | 19.353 | 20.491 | 21.112 |
|            | 1/2         | 14.929         | 16.588 | 17.564 | 18.096 |
| 64-QAM     | 2/3         | 19.906         | 22.118 | 23.419 | 24.128 |
|            | 3/4         | 22.394         | 24.882 | 26.346 | 27.144 |
|            | 5/6         | 24.882         | 27.647 | 29.273 | 30.160 |
|            | 7/8         | 26.126         | 29.029 | 30.737 | 31.668 |

DVB-T bitrates (Mbit/s) for 7 MHz bandwidth (non-hierarchical systems)

| Modulation | Coding Rate | Guard Interval |        |        |        |
|------------|-------------|----------------|--------|--------|--------|
|            |             | 1/4            | 1/8    | 1/16   | 1/32   |
|            | 1/2         | 4.354          | 4.838  | 5.123  | 5.278  |
|            | 2/3         | 5.806          | 6.451  | 6.830  | 7.037  |
| QPSK       | 3/4         | 6.532          | 7.257  | 7.684  | 7.917  |
|            | 5/6         | 7.257          | 8.064  | 8.538  | 8.797  |
|            | 7/8         | 7.620          | 8.467  | 8.965  | 9.237  |
|            | 1/2         | 8.709          | 9.676  | 10.246 | 10.556 |
|            | 2/3         | 11.612         | 12.902 | 13.661 | 14.075 |
| 16-QAM     | 3/4         | 13.063         | 14.515 | 15.369 | 15.834 |
|            | 5/6         | 14.515         | 16.127 | 17.076 | 17.594 |
|            | 7/8         | 15.240         | 16.934 | 17.930 | 18.473 |
| 64-QAM     | 1/2         | 13.063         | 14.515 | 15.369 | 15.834 |
|            | 2/3         | 17.418         | 19.353 | 20.491 | 21.112 |
|            | 3/4         | 19.595         | 21.772 | 23.053 | 23.751 |
|            | 5/6         | 21.772         | 24.191 | 25.614 | 26.390 |
|            | 7/8         | 22.861         | 25.401 | 26.895 | 27.710 |

## VB-T bitrates (Mbit/s) for 6 MHz bandwidth (non-hierarchical systems)

| Modulation | Coding Rate | Guard Interval |        |        |        |
|------------|-------------|----------------|--------|--------|--------|
|            |             | 1/4            | 1/8    | 1/16   | 1/32   |
|            | 1/2         | 3.732          | 4.147  | 4.391  | 4.524  |
|            | 2/3         | 4.976          | 5.529  | 5.855  | 6.032  |
| QPSK       | 3/4         | 5.599          | 6.221  | 6.587  | 6.786  |
|            | 5/6         | 6.221          | 6.912  | 7.318  | 7.540  |
|            | 7/8         | 6.532          | 7.257  | 7.684  | 7.917  |
|            | 1/2         | 7.465          | 8.294  | 8.782  | 9.048  |
|            | 2/3         | 9.953          | 11.059 | 11.709 | 12.064 |
| 16-QAM     | 3/4         | 11.197         | 12.441 | 13.173 | 13.572 |
|            | 5/6         | 12.441         | 13.824 | 14.637 | 15.080 |
|            | 7/8         | 13.063         | 14.515 | 15.369 | 15.834 |
| 64-QAM     | 1/2         | 11.197         | 12.441 | 13.193 | 13.572 |
|            | 2/3         | 14.929         | 16.588 | 17.564 | 18.096 |
|            | 3/4         | 16.796         | 18.662 | 19.760 | 20.358 |
|            | 5/6         | 18.662         | 20.735 | 21.995 | 22.620 |
|            | 7/8         | 19.595         | 21.772 | 23.053 | 23.751 |

This warranty against defects is given by Standard Communications Pty Ltd ACN 000 346 814 (We, us, our or GME). Our contact details are set out in clause 2.7. This warranty statement only applies to products purchased in Australia. Please contact your local GME distributor for products sold outside of Australia.

Local distributor details at www.gme.net.au/export.

## 1. Consumer guarantees

- 1.1 Our goods come with guarantees that cannot be excluded under the Australian Consumer Law. You are entitled to a replacement or refund for a major failure and for compensation for any other reasonably foreseeable loss or damage. You are also entitled to have the goods repaired or replaced if the goods fail to be of acceptable quality and the failure does not amount to a major failure.
- 1.2 To the extent we are able, we exclude all other conditions, warranties and obligations which would otherwise be implied.

## 2. Warranty against defects

- 2.1 This warranty is in addition to and does not limit, exclude or restrict your rights under the Competition and Consumer Act 2010 (Australia) or any other mandatory protection laws that may apply.
- 2.2 We warrant our goods to be free from defects in materials and workmanship for the warranty period (see warranty table) from the date of original sale (or another period we agree to in writing). Subject to our obligations under clause 1.2, we will at our option, either repair or replace goods which we are satisfied are defective. We warrant any replacement parts for the remainder of the period of warranty for the goods into which they are incorporated.
- 2.3 To the extent permitted by law, our sole liability for breach of a condition, warranty or other obligation implied by law is limited
  - (a) in the case of goods we supply, to any one of the following as we decide -
  - (i) the replacement of the goods or the supply of equivalent goods;
  - (ii) the repair of the goods;
  - (iii) the cost of repairing the goods or of acquiring equivalent goods;
  - (b) in the case of services we supply, to any one of the following as we decide -
  - (i) the supplying of the services again;
  - (ii) the cost of having the services supplied again.

- 2.4 For repairs outside the warranty period, we warrant our repairs to be free from defects in materials and workmanship for three months from the date of the original repair. We agree to re-repair or replace (at our option) any materials or workmanship which we are satisfied are defective.
- 2.5 We warrant that we will perform services with reasonable care and skill and agree to investigate any complaint regarding our services made in good faith. If we are satisfied that the complaint is justified, and as our sole liability to you under this warranty (to the extent permitted at law), we agree to supply those services again at no extra charge to you.
- 2.6 To make a warranty claim you must before the end of the applicable warranty period (see warranty table), at your own cost, return the goods you allege are defective, provide written details of the defect, and give us an original or copy of the sales invoice or some other evidence showing details of the transaction.
- 2.7 Send your claim to: Standard Communications Pty Ltd. 17Gibbon Road, Winston Hills, NSW 2153, Australia. Tel: (02)8867 6000,

Fax: (02) 8867 6199

Email: servadmin@gme.net.au

2.8 If we determine that your goods are defective, we will pay for the cost of returning the repaired or replaced goods to you, and reimburse you for your reasonable expenses of sending your warranty claim to us.

## 3. What this warranty does not cover

- 3.1 This warranty will not apply in relation to:
  - (a) goods modified or altered in any way;
  - (b) defects and damage caused by use with non Standard Communications products;
  - (c) repairs performed other than by our authorised representative;
  - (d) defects or damage resulting from misuse, accident, impact or neglect;
  - (e) goods improperly installed or used in a manner contrary to the relevant instruction manual; or
- (f) goods where the serial number has been removed or made illegible.

## 4. Warranty period

4.1 We provide a 5 year warranty on the KRH100 and 3 year warranty on power supply. No repair or replacement during the warranty period will renew or extend the warranty period past the period from original date of purchase.